#### BACKGROUND

Historically, <u>City Policy Manual, Section 4.2.3</u>, <u>Administrative Leave</u> has required a completed Leave of Absence application as part of the process for placing employees on paid administrative leave. Effective April 17, 2023, the City's Leaves of Absence PDF form will be transitioning to a workflow in eWay. Because of this change, the City is simultaneously rolling out a new workflow to place employees on paid administrative leave.

#### INSTRUCTIONS

#### 1. Locating the Administrative Leave Workflow in eWay

This workflow is only accessible in PeopleSoft by Department Employee Relations Liaisons, SJPD Internal Affairs, Department Directors, and the Office of Employee Relations. If your department requires additional staff to have access to this workflow, please contact the Office of Employee Relations. The workflow can be found at the following pathway as shown, below:

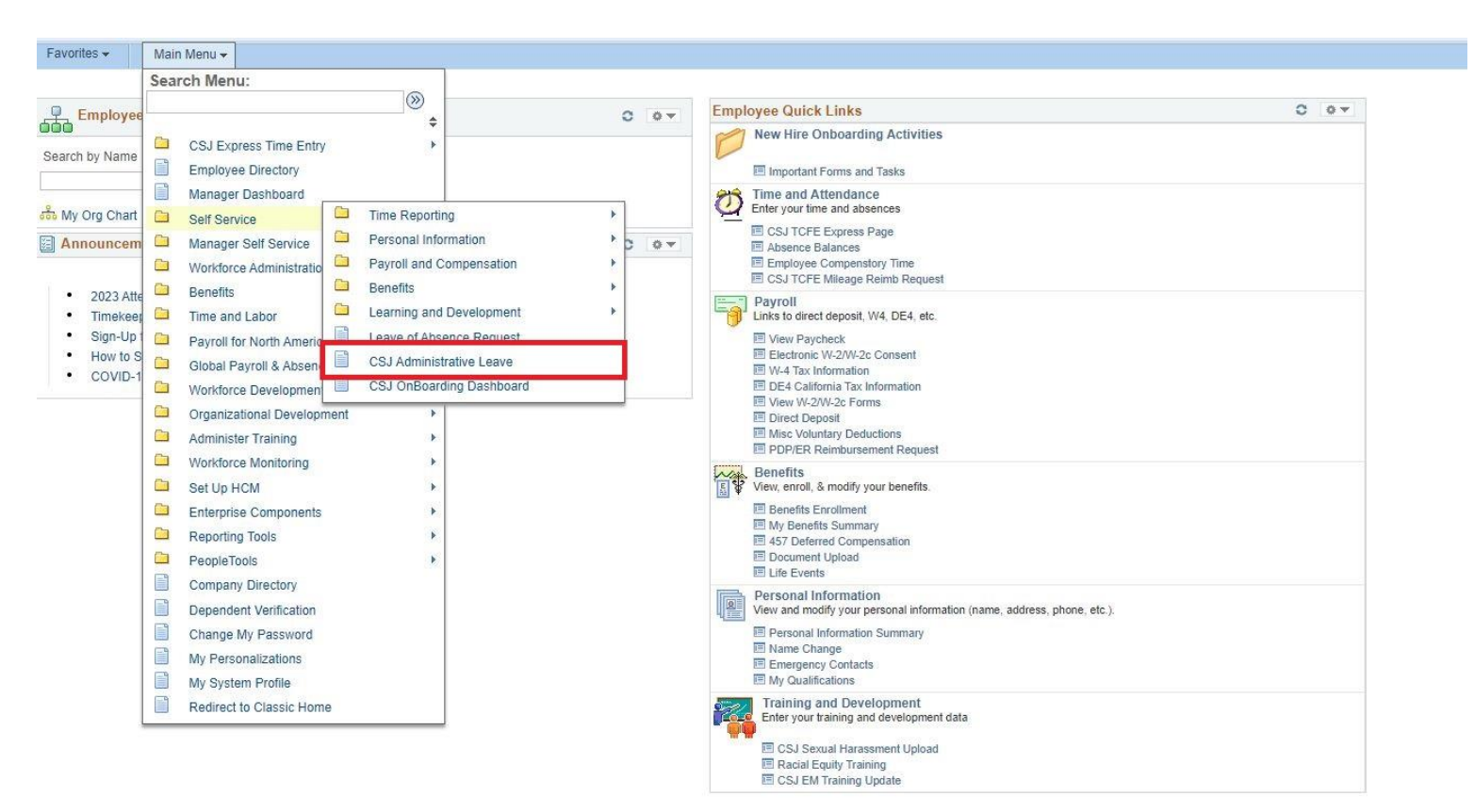

#### Main Menu / Self Service / CSJ Administrative Leave

### 2. Submitting an Administrative Leave Request

When the workflow link is clicked you will see the following page. Previous requests submitted by the requester will be available for review. Requests for other departments, or from other requesters within your department will not be visible. To initiate a new request, click the "+ Add" button in the red highlighted rectangle in the screenshot below.

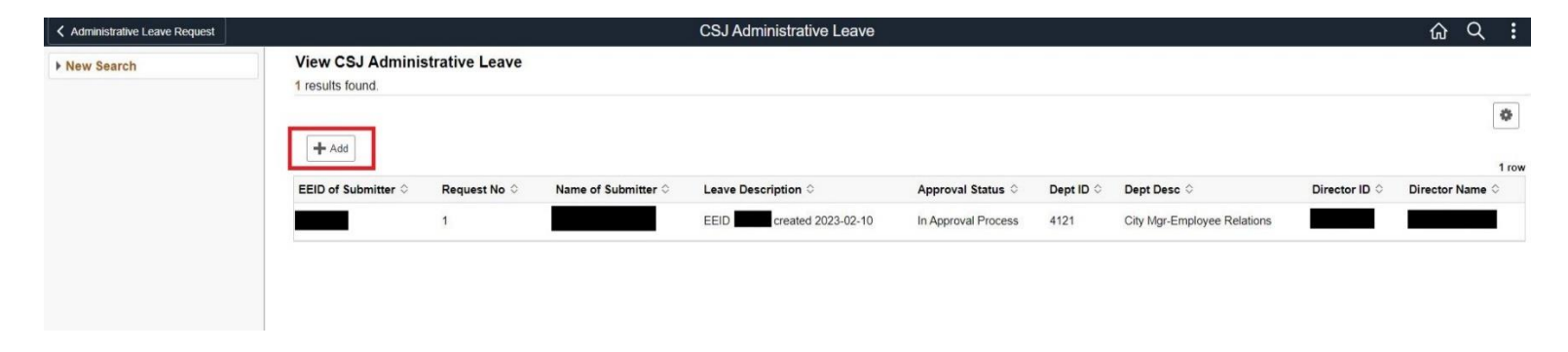

You will be brought to a new request as shown in the screenshot, below, where each new request has 3 tabs at the top of the page, (1) Instructions, (2) Submission Details, and (3) Workflow. To begin entering information click on the Submission Details tab in the red highlighted rectangle in the screenshot below.

| Administrative Leave Request                                                                         | Cancel                                                                    | Instructions                                                                                                    |                    | Save      | ŵ      | Q     | : |
|----------------------------------------------------------------------------------------------------|---------------------------------------------------------------------------|----------------------------------------------------------------------------------------------------|--------------------|-----------|--------|-------|---|
| Instructions Submission De                                                                           | tails Workflow                                                            |                                                                                                    |                    |           |        |       |   |
| Empl ID                                                                                              |                                                                           | Request Number 1 Approval Status                                                                                                    | Needs Approval     |           |        |       |   |
| *Administrative Leave Description                                                                    | created 2023-                                                             |                                                                                                    |                    |           |        |       |   |
| This form is used to place an employed                                                               | on paid administrative leave three                                        | sugh the processes outlined in City Policy Manual, Section 4.2.3, Administrative Leave.                                                                                                    |                    |           |        |       |   |
| <ul> <li>For employees who fall under the ap</li> <li>For employees who fall under the ap</li> </ul> | pointing authority of the City Mar<br>pointing authority of the City Atto | lager please complete the application and submit it for your department Director's approval and the City Manager's approval (delegated to the Office of Employee Relations<br>mey, City Auditor, or Independent Police Auditor please complete the application and submit it for the Council appointee's approval. | s).                |           |        |       |   |
| If you have any questions about this for                                                             | rm or about the City's Administrat                                        | ive Leave Policy, please contact the Office of Employee Relations at Employee Relations@sanjoseca.gov or at 408-535-8150.                                                                                                    |                    |           |        |       |   |
| Please complete/review all pages prior                                                               | to submitting your request. You c                                         | an save (upper right) your request along the way and return to your application in progress later. If you have any questions or technical issues, please contact Employee.R                                                                                                    | Relations@sanjosec | a gov for | assist | ance. |   |
| For further detailed instructions on how                                                             | to use this workflow to submit an                                         | Administrative Leave request, please click here.                                                                                                    |                    |           |        |       |   |
| Delete this leave request O No                                                                       |                                                                           |                                                                                                    |                    |           |        |       |   |

Page 2 of 11

The field titled "Administrative Leave Reason" in the top of the screenshot below replaces the memorandum that had been required as part of the previous administrative leave approval process. Please enter the department's justification for placing the employee on paid administrative leave into this field. The text box can be expanded by dragging the bottom right corner of the box down and to the right.

Multiple employees can be batched into the same request for the same "Administrative Leave Reason" by clicking the "+" button at the right of the screenshot below. If an employee is added erroneously, they can be deleted by clicking the "-"

Please enter the employee's identification number in the "Employee ID" field if it is known, or you can click the magnifying glass icon in the field to initiate a search for the employee.

| Administrative Leave Rec        | uest Cancel                                                         |                                                                   |                | Subn                                | nission Details            |                                    |                           |                                       | Sav      | • G     | Q   | :   |
|---------------------------------|---------------------------------------------------------------------|-------------------------------------------------------------------|----------------|-------------------------------------|----------------------------|------------------------------------|---------------------------|---------------------------------------|----------|---------|-----|-----|
| Instructions Subm               | ission Details Workflow                                             | ]                                                                 |                |                                     |                            |                                    |                           |                                       |          |         |     |     |
| Empl ID                         |                                                                     |                                                                   |                |                                     | Request N                  | umber 1                            |                           | Approval Status Needs Appro           | oval     |         |     |     |
| Department ID                   | 4100                                                                |                                                                   |                |                                     |                            |                                    |                           |                                       |          |         |     |     |
| Department Name                 | City Manager                                                        |                                                                   |                |                                     |                            |                                    |                           |                                       |          |         |     |     |
| Describe the reason that adm    | inistrative leave is being reque                                    | sted:                                                             |                |                                     |                            |                                    |                           |                                       |          |         |     |     |
| *Administrative Leave<br>Reason | Employee is being placed on A<br>investigation into alleged misco   | Idministrative Leave because<br>onduct, including, but not limite | of an<br>ed to |                                     |                            |                                    |                           |                                       |          |         |     |     |
| Please list the employees bein  | ow to be placed on Administrati<br>v relate to the employee's detai | ve Leave. Also, please click or<br>Is while on Administrative L   | the 'Administr | ative Leave Details' and 'Communica | ation Details' tabs to fil | l in information such as their wor | king schedule while on le | eave and their daily checkin details. |          |         |     | 1   |
|                                 |                                                                     |                                                                   |                |                                     |                            |                                    |                           |                                       |          | (R)     | a Q | T\$ |
| Employee Details                | Administrative Leave Details                                        | Communication Details                                             | Show All       |                                     |                            |                                    |                           |                                       |          |         |     | _   |
| *Employee ID 🛇                  | Employee                                                            | Name 🌣 🛛 Depa                                                     | rtment ்       | Department Name O                   | Job Code O                 | Job Title 0                        | Union Code O              | Union Name 🗘                          | Standard | Hours 0 |     |     |
| 1                               | ۹                                                                   | 4121                                                              |                | City Mgr-Employee Relations         | 1650                       | Senr Executive Analyst U           | 991                       | 991 - Unit 99 Other                   |          | 40.00   | +   | -   |
|                                 |                                                                     |                                                                   |                |                                     |                            |                                    |                           |                                       |          |         |     | _   |

If a search is required to find the employee, once you click the magnifying glass you will see the search prompt below. You can search by identification number in the top "Employee" field, or by name in the bottom "Name" field. Click the row containing the appropriate employee to select them and return to the form.

| Administrative Leave Dequest Cancel                   |                                     | o tratation outsite |                |                | Save       | △ ○  | :     |
|-------------------------------------------------------|-------------------------------------|---------------------|----------------|----------------|------------|------|-------|
| Prominimum dure Leave request                         | Cancel                              | Lookup              |                |                | oure       |      | •     |
| Instructions Submission Details                       | Search for: Employee ID             |                     |                |                |            |      |       |
| Empl ID                                               | <ul> <li>Search Criteria</li> </ul> |                     | Show Operators | Needs Approval |            |      |       |
| Department ID 4100                                    | Employ<br>(begins w                 | ee 116739           |                |                |            |      |       |
| Department Name City Manager                          | Departme<br>(begins w               | ent                 |                |                |            |      |       |
| Describe the reason that administrative leave is be   | Nar<br>(begins w                    | th)                 |                |                |            |      |       |
| *Administrative Leave Drag corner to stretc<br>Reason |                                     | Search              |                |                |            |      |       |
| Please list the employees below to be placed on A     | ✓ Search Results                    |                     |                | an details.    |            |      |       |
| Note: All of the columns below relate to the employ   |                                     |                     | 1 row          |                |            |      | 1 ros |
|                                                       | Employee $\Diamond$                 | Department ♦        | Name 🗘         |                |            | R. 0 | 2 TL  |
| Employee Details Administrative Leave                 | 116739                              | 4121                |                |                |            |      |       |
| *Employee ID 🗘                                        |                                     |                     |                | Stan           | dard Hours |      |       |
| 1 Q                                                   |                                     |                     |                |                |            | +    | -     |
|                                                       |                                     |                     |                |                |            |      |       |

Once the employee(s) are selected, click to the Administrative Leave Details tab and enter the requested information. When an administrative leave form is completed for multiple employees, the following information can be unique to each employee:

- Administrative Leave Start Date
  - Enter the start date of the administrative leave
- End Date of Administrative Leave
  - If known, enter the end date of the leave. An end date for the leave is not required for approval, as some instances of administrative leave are open-ended.

The following information is later used by the workflow to generate a memorandum placing the employee on administrative leave:

- Administrative Leave Employee's Workweek Begins On / Ends On
  - Enter the day of the week where the employee's administrative leave workweek will begin and end. If an employee regularly works Monday – Friday, this will likely remain the same; however, employees on other schedules may be moved to Monday – Friday for any number of reasons. While on administrative leave the employee may be required to report to work during their work shift as provided in these fields.
- Admin Leave Employee's Workday Begins At / Ends At
  - Enter the start and end time of the employee's work shift while on administrative leave. Employees on administrative leave must be responsive to communications from City staff during their designated work shift.
- Employee's Unpaid Lunch Period Begins At / Ends At
  - Enter the start and end of the employee's unpaid lunch period where they will not be required to be responsive to communications from City staff.

| Administrative Leave                                       | Request Cancel                                                                                             |                                                                        |                                                               | Subm                                                        | ission Details                                                  |                                                               |                                                                  | Sa                                              | we 🏠             | Q | :     |
|------------------------------------------------------------|----------------------------------------------------------------------------------------------------|------------------------------------------------------------------------|---------------------------------------------------------------|-------------------------------------------------------------|-----------------------------------------------------------------|---------------------------------------------------------------|------------------------------------------------------------------|-------------------------------------------------|------------------|---|-------|
| Instructions                                               | ubmission Details Workflow                                                                                 |                                                                        |                                                               |                                                             |                                                                 |                                                               |                                                                  |                                                 |                  |   |       |
| Empl ID                                                    |                                                                                                    |                                                                        |                                                               |                                                             | Request Number 1                                                |                                                               | Approval Statu                                                   | is Needs Approval                               |                  |   |       |
| Department I                                               | D 4100                                                                                                    |                                                                        |                                                               |                                                             |                                                                 |                                                               |                                                                  |                                                 |                  |   |       |
| Department Nam                                             | e City Manager                                                                                             |                                                                        |                                                               |                                                             |                                                                 |                                                               |                                                                  |                                                 |                  |   |       |
| Describe the reason that a                                 | administrative leave is being request                                                                      | ed:                                                                    |                                                               |                                                             |                                                                 |                                                               |                                                                  |                                                 |                  |   |       |
| "Administrative Leav<br>Reaso<br>Please list the employees | Employee is being placed on Ac<br>investigation into alleged miscor<br>below to be placed on Administrativ | Iministrative Leave because of a<br>duct, including, but not limited i | an<br>Io                                                      | Details' and 'Communicat                                    | ion Details' tabs to fill in informat                           | ion such as their working schedulu                            | e while on leave and their daily ch                              | eckin details                                   |                  |   |       |
| Note: All of the columns b                                 | elow relate to the employee's details                                                                      | while on Administrative Lear                                           | /e.                                                           |                                                             |                                                                 |                                                               |                                                                  |                                                 | ſ                |   | 1 row |
| Employee Details                                           | Administrative Leave Details                                                                               | Communication Details                                                  | Show All                                                      |                                                             |                                                                 |                                                               |                                                                  |                                                 | Ľ                | 4 | 14    |
| Employee Name 🗘                                            | *Administrative Leave Start<br>Date ⇔                                                                      | End Date of Administrative<br>Leave ♢                                  | Administrative Leave<br>Employee's<br>Workweek Begins On<br>◊ | Administrative Leave<br>Employee's<br>Workweek Ends On<br>⊘ | *Admin Leave Employee's<br>Workday Begins At (e.g.<br>8:00AM) ⇔ | *Admin Leave Employee's<br>Workday Ends At (e.g.<br>5:00PM) ⇔ | "Employee's Unpaid Lunch<br>Period Begins At (e.g.<br>12:00PM) ♀ | °Employee's Unpaid<br>Period Ends At (e.g.<br>♢ | Lunch<br>1:00PM) |   |       |
| 1                                                          | 02/10/2023                                                                                                 | 02/18/2023                                                             | 2 - Monday 🗸                                                  | 6 - Friday 🗸                                                | 8:00AM                                                          | 5:00PM                                                        | 12:00PM                                                          | 1:00PM                                          |                  | + | -     |

Once information is entered in the Administrative Leave Details tab, click to the Communication Details tab. This information is also used when the workflow generates a memo placing the employee on administrative leave.

- Employee Must Check in with Department After / Before
  - This is the time of day during which the employee on administrative leave must call the designated person.
- Employee Must Check in with this Department Designee
  - This is the department designee that the employee on administrative leave must check in with. Clicking the magnifying glass will bring up a search function.
- Department Designee Phone Number
  - The designee's phone number will be automatically populated based on PeopleSoft data. This can be manually edited in the field if the number is incorrect.

| Administrative Leave Re                                       | equest Cancel                                                 |                                                                         |                                            | Submiss                     | ion Details                                                      |                                   | s                                    | Save | <u>م</u> ( | <b>२ :</b> |
|---------------------------------------------------------------|---------------------------------------------------------------|-------------------------------------------------------------------------|--------------------------------------------|-----------------------------|------------------------------------------------------------------|-----------------------------------|--------------------------------------|------|------------|------------|
| Instructions                                                  | nission Details Workflow                                      |                                                                         |                                            |                             |                                                                  |                                   |                                      |      |            |            |
| Empl ID                                                       |                                                               |                                                                         |                                            |                             | Request Number 1                                                 | Approv                            | al Status Needs Approval             |      |            |            |
| Department ID                                                 | 4100                                                          |                                                                         |                                            |                             |                                                                  |                                   |                                      |      |            |            |
| Department Name                                               | City Manager                                                  |                                                                         |                                            |                             |                                                                  |                                   |                                      |      |            |            |
| Describe the reason that adr                                  | ninistrative leave is being reque                             | sted:                                                                   |                                            |                             |                                                                  |                                   |                                      |      |            |            |
| *Administrative Leave<br>Reason                               | Employee is being placed on A investigation into alleged misc | Administrative Leave because<br>onduct, including, but not limit        | of an<br>ed to                             |                             |                                                                  |                                   |                                      |      |            |            |
| Please list the employees be<br>Note: All of the columns belo | low to be placed on Administrat                               | ive Leave. Also, please click o<br>ils <b>while on Administrative L</b> | n the 'Administrative Leave                | Details' and 'Communication | Details' tabs to fill in information such as their working s     | schedule while on leave and their | daily checkin details.               |      |            |            |
|                                                               |                                                               |                                                                         |                                            |                             |                                                                  |                                   |                                      |      | ×.         | Q 11       |
| Employee Details                                              | Administrative Leave Details                                  | Communication Details                                                   | Show All                                   |                             |                                                                  |                                   |                                      |      |            |            |
| Employee Name 🌣                                               | *Employee Must Check In<br>(e.g. 7:00AM) ◇                    | with Department After                                                   | *Employee Must Check In<br>(e.g. 8:00AM) ◇ | with Department Before      | *Employee Must Check In with this Department<br>Designee (ID#) ◇ | Department Designee<br>Name ≎     | *Department Designee Pho<br>Number ◇ | ione |            |            |
| 1                                                             | 8:00AM                                                        | ]                                                                       | 9:00AM                                     |                             | ٩                                                                |                                   |                                      |      | +          |            |

Once this information is entered, the administrative leave request can be submitted. Click the "Workflow" tab at the top of the form, and then click submit.

| Administrative Leave Request     Cancel                                            | Workflow         | save 🏠 Q 🚦                     |
|------------------------------------------------------------------------------------|------------------|--------------------------------|
| Instructions Submission Details Workflow                                           |                  |                                |
| Empl ID                                                                            | Request Number 1 | Approval Status Needs Approval |
| Please click "SUBMIT" to initiate the approval process for this Leave application. |                  |                                |
| Submission Date                                                                    |                  |                                |
| Submit Print Leave Confirmation Report                                             |                  |                                |
| Add to Comments                                                                    |                  |                                |
| Comments                                                                           |                  |                                |

## 3. Department Director Review of an Administrative Leave Request

When a Department Director navigates to the administrative leave workflow, they will see any pending requests as shown below.

Department Directors can also create a new leave request by clicking the "+ Add" button above this list. If a Department Director creates a leave request, the workflow should not require them to approve it separately. Such a request should be automatically routed to the City Manager's Office of Employee Relations for review.

|                   |                  |                   | Workflow                |                     |         |                             |             | ŵ        | Q    |
|-------------------|------------------|-------------------|-------------------------|---------------------|---------|-----------------------------|-------------|----------|------|
| View CSJ Admiı    | nistrative Leave | e                 |                         |                     |         |                             |             |          |      |
| 1 results found.  |                  |                   |                         |                     |         |                             |             |          |      |
|                   |                  |                   |                         |                     |         |                             |             |          | -    |
| Add               |                  |                   |                         |                     |         |                             |             |          |      |
|                   |                  |                   |                         |                     |         |                             |             |          | 11   |
| EEID of Submitter | Request No       | Name of Submitter | Leave Description       | Approval Status     | Dept ID | Dept Desc                   | Director ID | Director | Name |
|                   | 1                |                   | EEID created 2023-02-10 | In Approval Process | 4121    | City Mgr-Employee Relations |             |          |      |
|                   |                  |                   |                         | in providi riccocc  | 1.1-1   | ony mgr Employee relatione  |             |          |      |
|                   |                  |                   |                         |                     |         |                             |             |          |      |
|                   |                  |                   |                         |                     |         |                             |             |          |      |

Once the Director clicks on a request, they will see the screen below. The Director should review the details of each request by clicking on the Employee Details, Administrative Leave Details, and Communication Details tabs as shown in the screenshot below.

| Search Results               | Cancel                                |                                        |                                                            | Submi                                                    | ission Details                                                  |                                                               |                                                                  | Save                                                     |
|------------------------------|---------------------------------------|----------------------------------------|------------------------------------------------------------|----------------------------------------------------------|-----------------------------------------------------------------|---------------------------------------------------------------|------------------------------------------------------------------|----------------------------------------------------------|
| Instructions Su              | bmission Details                      | orkflow                                |                                                            |                                                          |                                                                 |                                                               |                                                                  |                                                          |
| Empl ID                      |                                       |                                        |                                                            |                                                          | Request Number 1                                                |                                                               | Approval Status In Approval                                      | Process                                                  |
| Department                   | ID 4100                               |                                        |                                                            |                                                          |                                                                 |                                                               |                                                                  |                                                          |
| Department Nan               | me City Manager                       |                                        |                                                            |                                                          |                                                                 |                                                               |                                                                  |                                                          |
| escribe the reason that      | administrative leave is bein          | ng requested:                          |                                                            |                                                          |                                                                 |                                                               |                                                                  |                                                          |
| "Administrative Lea<br>Reaso | ve Employee is being placed on        | *                                      |                                                            |                                                          |                                                                 |                                                               |                                                                  |                                                          |
| ease list the employees      | s below to be placed on Adr           | ministrative Leave. Also, please click | on the 'Administrative Le                                  | ave Details' and 'Communicati                            | ion Details' tabs to fill in information suc                    | h as their working schedule while on                          | leave and their daily checkin details.                           |                                                          |
| ote: All of the columns b    | below relate to the employe           | e's details while on Administrative    | Leave                                                      |                                                          |                                                                 |                                                               |                                                                  |                                                          |
|                              |                                       |                                        |                                                            |                                                          |                                                                 |                                                               |                                                                  | [₹ <sub>↓</sub> Q                                        |
| Employee Details             | Administrative Leave                  | Details Communication Detail           | s Show All                                                 |                                                          |                                                                 |                                                               |                                                                  |                                                          |
| Employee Name 🗘              | *Administrative<br>Leave Start Date ◯ | End Date of Administrative<br>Leave ⇔  | Administrative Leave<br>Employee's Workweek<br>Begins On ⇔ | Administrative Leave<br>Employee's Workweek<br>Ends On ♢ | *Admin Leave Employee's<br>Workday Begins At (e.g. 8:00AM)<br>♢ | *Admin Leave Employee's<br>Workday Ends At (e.g. 5:00PM)<br>♢ | *Employee's Unpaid Lunch<br>Period Begins At (e.g. 12:00PM)<br>♢ | *Employee's Unpaid Lunch<br>Period Ends At (e.g. 1:00PM) |
| 1                            | 02/10/2023                            | 02/18/2023                             | 2 - Monday 🖌                                               | 6 - Friday 🗸                                             | 8:00AM                                                          | 5:00PM                                                        | 12:00PM                                                          | 1:00PM                                                   |

Once the Director has completed their review, they can click the Workflow tab at the top, and either approve or deny the request as shown below.

| Search Results                  | s Cancel                                           |                                      |                                 | Workflow            |                                     | Save | : |
|---------------------------------|----------------------------------------------------|--------------------------------------|---------------------------------|---------------------|-------------------------------------|------|---|
| Instructions                    | Submission Details                                 | Workflow                             |                                 |                     |                                     |      |   |
| Empl                            | ID                                                 |                                      |                                 | Request Number 1    | Approval Status In Approval Process |      |   |
| Please click "SUB!<br>Submissio | MIT" to initiate the app<br>on Date 02/10/2023 11: | roval process for this Leave<br>45AM | application.                    |                     |                                     |      |   |
| Approve                         | _                                                  |                                      |                                 |                     |                                     |      |   |
| Approve D                       | PushBack                                           | Add Approver/Reviewer                | Print Leave Confirmation Report |                     |                                     |      |   |
| Add to Com                      | nments Enter commer                                | t here                               |                                 |                     |                                     |      |   |
| Com                             | nments                                             |                                      |                                 |                     |                                     |      |   |
|                                 |                                                    |                                      |                                 |                     |                                     |      |   |
| - 1                             | EMPLID=116739, RE                                  | QUEST_NBR=1 : Pendin                 | g <b>()</b>                     | Request Information |                                     |      |   |

Once approved, the request will be routed to the City Manager's Office of Employee Relations for review.

# 4. What Happens After Approval from the City Manager's Office of Employee Relations?

Upon approval, a confirmation email will be sent to the employee who originally submitted the request. Additionally, an email will be sent to PaySuper to notify Payroll that they must code ADM on the employee's timecard. Approved requests will show as "All Approved" as shown in the following screenshot:

| View CSJ Admin    | istrative Leave | 9                 |                         |                   |         |                             |             |               |    |
|-------------------|-----------------|-------------------|-------------------------|-------------------|---------|-----------------------------|-------------|---------------|----|
| 1 results found.  |                 |                   |                         |                   |         |                             |             |               |    |
|                   |                 |                   |                         |                   |         |                             |             |               | ŀ  |
| + Add             |                 |                   |                         |                   |         |                             |             |               |    |
| FEID of Submitter | Request No.     | Name of Submitter | Leave Description       | Approval Status   | Dent ID | Dent Desc                   | Director ID | Director Name | ow |
|                   | inequestito     |                   | Leave Description       | , approval outlab | Deprib  | Deprocess                   |             | Director Hume |    |
|                   | 1               |                   | EEID created 2023-02-10 | All Approved      | 4121    | City Mgr-Employee Relations |             |               |    |

It is important to ensure that the end date of the Administrative Leave is correct in the request form, as this will inform Payroll as to when they must stop coding ADM for the employee. This field can be updated after approval as shown below.

| Search Results           | Cancel                                  |                                       |                                                            | Submission Detai                                         | ils                                                             |                                                               |                                                                  | Save                                                          |
|--------------------------|-----------------------------------------|---------------------------------------|------------------------------------------------------------|----------------------------------------------------------|-----------------------------------------------------------------|---------------------------------------------------------------|------------------------------------------------------------------|---------------------------------------------------------------|
| Instructions             | Submission Details Workfi               | wo                                    |                                                            |                                                          |                                                                 |                                                               |                                                                  |                                                               |
| Empl ID                  |                                         |                                       |                                                            | Reque                                                    | est Number 1                                                    |                                                               | Approval Status All Approved                                     |                                                               |
| Departme                 | ent ID 4100                             |                                       |                                                            |                                                          |                                                                 |                                                               |                                                                  |                                                               |
| Department N             | Name City Manager                       |                                       |                                                            |                                                          |                                                                 |                                                               |                                                                  |                                                               |
| Describe the reason th   | hat administrative leave is being re    | quested:                              |                                                            |                                                          |                                                                 |                                                               |                                                                  |                                                               |
| *Administrative L<br>Re  | eave Employee is being<br>placed on     |                                       |                                                            |                                                          |                                                                 |                                                               |                                                                  |                                                               |
| Please list the employed | ees below to be placed on Adminis       | strative Leave. Also, please click o  | n the 'Administrative Leave Details'                       | and 'Communication Details' tabs                         | s to fill in information such as their                          | r working schedule while on leave                             | and their daily checkin details.                                 |                                                               |
| Note: All of the column  | ns below relate to the employee's       | details while on Administrative L     | eave.                                                      |                                                          |                                                                 |                                                               |                                                                  | 1 го                                                          |
|                          |                                         |                                       |                                                            |                                                          |                                                                 |                                                               |                                                                  | ₹, Q îl                                                       |
| Employee Details         | Administrative Leave Deta               | Communication Details                 | Show All                                                   |                                                          |                                                                 |                                                               |                                                                  |                                                               |
| Employee Name            | ♦ *Administrative Leave<br>Start Date ♦ | End Date of Administrative<br>Leave ⇔ | Administrative Leave<br>Employee's Workweek Begins<br>On ♢ | Administrative Leave<br>Employee's Workweek Ends<br>On ♢ | *Admin Leave Employee's<br>Workday Begins At (e.g.<br>8:00AM) ♢ | *Admin Leave Employee's<br>Workday Ends At (e.g.<br>5:00PM) ♢ | *Employee's Unpaid Lunch<br>Period Begins At (e.g.<br>12:00PM) ◇ | *Employee's Unpaid Lunch<br>Period Ends At (e.g. 1:00PM)<br>♢ |
| 1                        | 02/10/2023                              | 02/18/2023                            | 2 - Monday                                                 | 6 - Friday                                               | 8:00AM                                                          | 5:00PM                                                        | 12:00PM                                                          | 1:00PM                                                        |

# 5. Additional Features – Memo Placing Employee on Leave & Memo Returning Employee from Leave

Once an Administrative Leave form is approved, additional functionality appears that will allow the submitter to automatically draft memoranda both placing the employee on Administrative Leave and returning them from leave. These memos can be drafted in the "Communication Details" tab of the request as shown, below.

| Search Results             | Cancel                                                              |                                                                      |                                                                     | Submis                        | sion Details                              |                                                                   |                                                                 |                                                                   | Save                                                      |
|----------------------------|---------------------------------------------------------------------|----------------------------------------------------------------------|---------------------------------------------------------------------|-------------------------------|-------------------------------------------|-------------------------------------------------------------------|-----------------------------------------------------------------|-------------------------------------------------------------------|-----------------------------------------------------------|
| Instructions Su            | bmission Details Workflow                                           | ]                                                                    |                                                                     |                               |                                           |                                                                   |                                                                 |                                                                   |                                                           |
| Empl ID                    |                                                                     |                                                                      |                                                                     |                               | Request Number                            | 1                                                                 | Approval                                                        | Status All Approved                                               |                                                           |
| Department                 | ID 4100                                                             |                                                                      |                                                                     |                               |                                           |                                                                   |                                                                 |                                                                   |                                                           |
| Department Nan             | ne City Manager                                                     |                                                                      |                                                                     |                               |                                           |                                                                   |                                                                 |                                                                   |                                                           |
| Describe the reason that   | administrative leave is being reques                                | ited:                                                                |                                                                     |                               |                                           |                                                                   |                                                                 |                                                                   |                                                           |
| *Administrative Leav       | Employee is being                                                   |                                                                      |                                                                     |                               |                                           |                                                                   |                                                                 |                                                                   |                                                           |
| Reaso                      | on placed on                                                        |                                                                      |                                                                     |                               |                                           |                                                                   |                                                                 |                                                                   |                                                           |
| Please list the employees  | below to be placed on Administrati                                  | ve Leave. Also, please click on                                      | the 'Administrative Leave Deta                                      | ails' and 'Communication      | Details' tabs to fill in infor            | mation such as their working s                                    | chedule while on leave and their dai                            | ily checkin details.                                              |                                                           |
| Note: All of the columns t | below relate to the employee's detai                                | s while on Administrative Le                                         | eave.                                                               |                               |                                           |                                                                   |                                                                 |                                                                   | 1 го                                                      |
|                            |                                                                     |                                                                      |                                                                     |                               |                                           |                                                                   |                                                                 |                                                                   | <b>⊠</b> , Q ↑↓                                           |
| Employee Details           | Administrative Leave Details                                        | Communication Details                                                | Show All                                                            |                               |                                           |                                                                   |                                                                 |                                                                   |                                                           |
| Employee Name 🗘            | *Employee Must Check In<br>with Department After<br>(e.g. 7:00AM) ♢ | *Employee Must Check In<br>with Department Before<br>(e.g. 8:00AM) ♢ | *Employee Must Check In<br>with this Department<br>Designee (ID#) ♢ | Department<br>Designee Name ≎ | *Department<br>Designee Phone<br>Number ≎ | Draft Memo to Employee<br>Placing them on<br>Administrative Leave | Status of Memo to Employee<br>Placing them on Admin.<br>Leave ⇔ | Draft Memo to<br>Employee Returning<br>them to Duty from<br>Leave | Status of Memo to<br>Employee Returning them<br>to Duty ♢ |
| 1                          | 8:00AM                                                              | 9:00AM                                                               |                                                                     |                               |                                           |                                                                   | Not Drafted 🖌                                                   |                                                                   | Not Drafted 🗸                                             |

On the next two pages of this document are screenshots of the memoranda, which are created in Word and can be modified, as needed, after being drafted. These memos are automatically populated with information submitted as part of the Administrative Leave request and should not normally require substantial edits. Please reach out to the Office of Employee Relations if you have any questions regarding these memos.

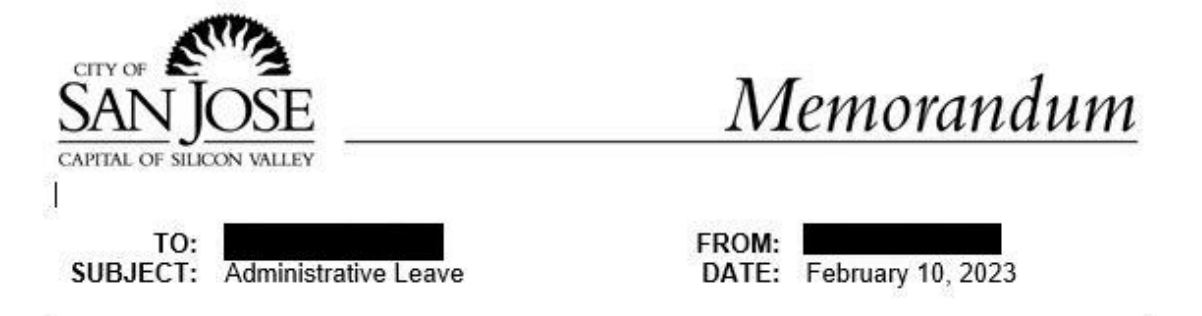

This memo is to notify you that <u>effective February 10, 2023</u>, you are on paid Administrative Leave, pursuant to Section 4.2.3 of the City of San José Policy Manual (CPM). You will remain on Administrative Leave until further notice.

While on Administrative Leave, you are required to comply with the following:

- 1. You are not to act in any official capacity as a City employee. You will turn in your City identification badge and any other City property requested upon receipt of this memo.
- 2. While on Administrative Leave, your workweek and hours will be Monday through Friday, 08:00 AM to 05:00 PM, with a lunch period from 12:00 PM to 01:00 PM. This is effective immediately. You must continue to request leave (such as vacation or sick leave) if you are unable to report to work during these days and hours. For example, if you would like to travel for vacation or for other reasons, you must request to use vacation or other leave in advance.
- You will inform a second at a second at a second as to the address and telephone number at which you can be contacted during normal business hours while on Administrative Leave.

4. You will be available to the City during normal business hours.

- You will check in with a second at a second at daily between 08:00 AM and 09:00 AM.
- 6. If you are unable to report to work if directed by the City for any reason, including, but not limited to an appointment or a personal vacation, you must request and be approved to use your appropriate paid leave balances. This request and approval must occur prior to the date of the personal obligation.

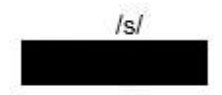

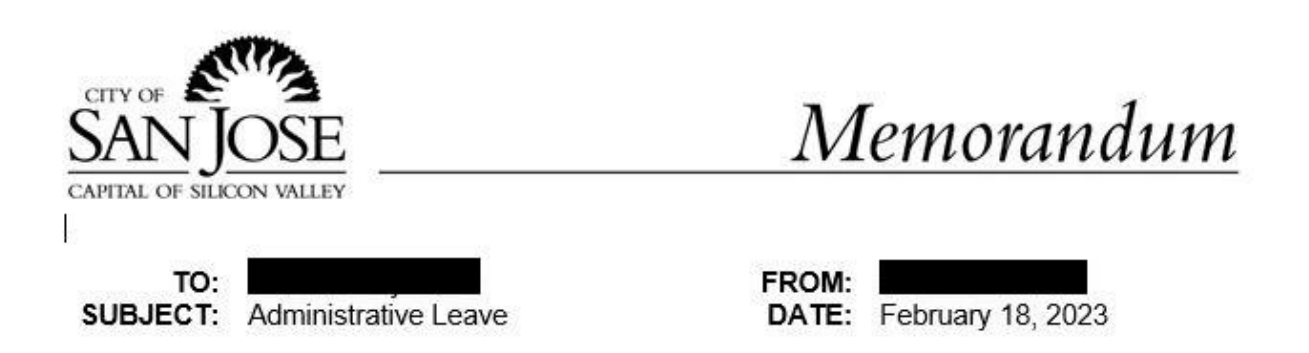

This memo is to notify you that <u>effective February 18, 2023</u>, you are no longer on paid Administrative Leave, pursuant to Section 4.2.3 of the City of San José Policy Manual (CPM). **Your work schedule will be the same as it was prior to your Administrative Leave.** 

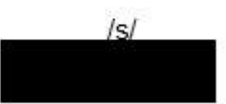

cc: City Manager's Office - Employee Relations